## Redefinição da password no Office 365

Utilização do Self-service Password Reset Portal

## Introdução

A Microsoft disponibiliza um serviço de redefinição da password de acesso ao Microsoft 365 em regime de self-service. Este serviço é disponibilizado através do Self-service Password Reset Portal.

Trata-se de um serviço útil no caso de se esquecer da sua password, já que poderá definir uma nova password de forma autónoma, imediata, segura e a qualquer hora, sem ter de recorrer à intervenção do serviço de Helpdesk.

## Configuração da sua conta para usar o Self-service Password Reset

Antes de poder utilizar o portal do Microsoft 365 para redefinir a sua password em regime de self-service, tem de configurar alguns parâmetros da sua conta do Microsoft 365.

Siga os passos indicados de seguida

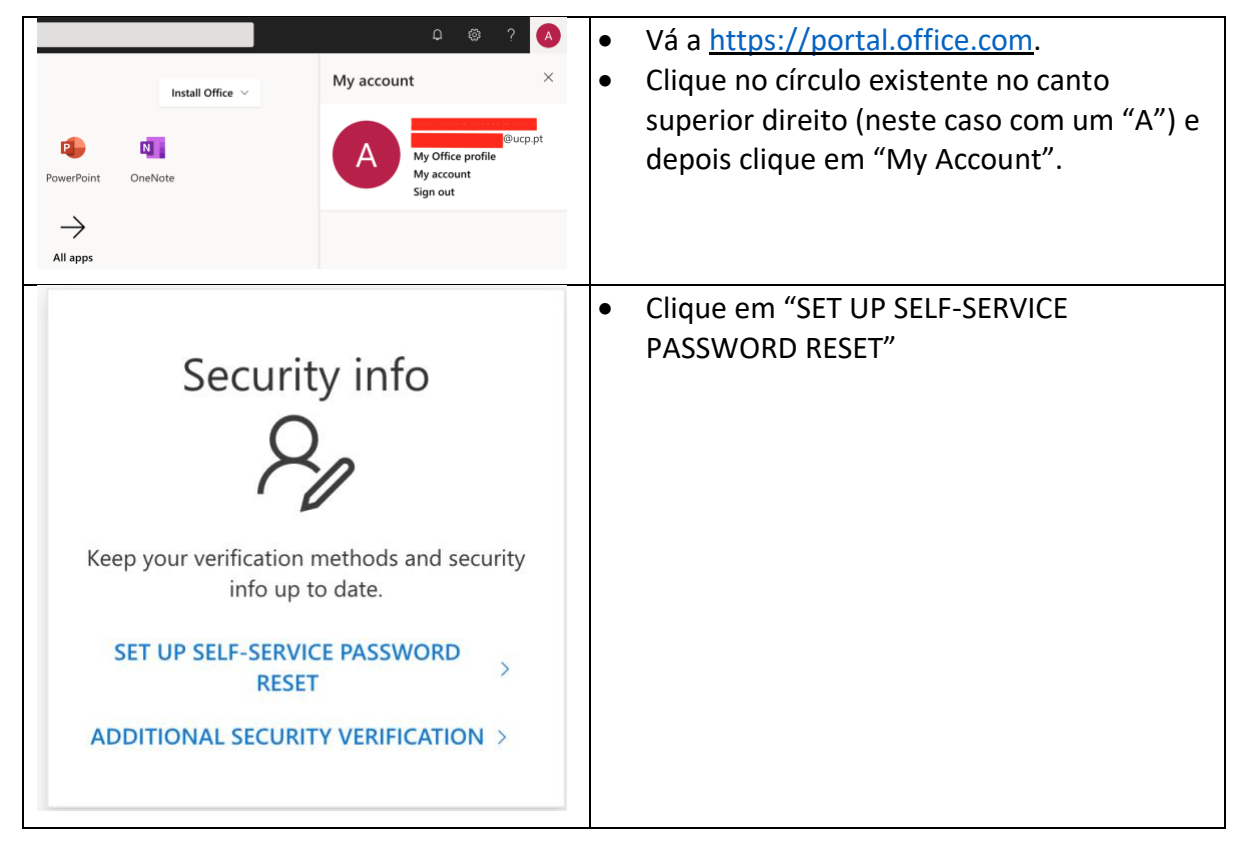

| Currection of the second second secon | Se a sua conta estiver configurada para usar o<br><b>Microsoft Authenticator</b> , poderá ter de<br>aprovar este acesso no seu telemóvel.                                                                                                    |
|----------------------------------------------------------------------------------------------------|----------------------------------------------------------------------------------------------------|
| CUNVERSIDADE<br>@ucp.pt<br>Stay signed in?<br>Do this to reduce the number of times you are asked to sign in.<br>Don't show this again<br>No Yes                                                                                                    | <ul> <li>Poder-lhe-á ser perguntado se pretende<br/>manter a sua sessão activa para reduzir o<br/>número de vezes que lhe é pedido para entrar<br/>in no Microsoft 365.</li> <li>Clique em "Yes", a menos que tenha<br/>alguma razão de segurança para o não<br/>fazer.</li> </ul> |
| Confirm your current password In order to keep your security information private, we need you to re-enter your current password on the next page. re-enter my password Cancel                                                                                                    | <ul> <li>Para prosseguir com a configuração tem de voltar a digitar a sua password.</li> <li>Clique em "re-enter my password" para o fazer</li> </ul>                                                                                                    |
| WIVERSIDADE<br>COULCA<br>PORTUGUESA<br>@ucp.pt<br><b>Enter password</b><br>Forgotten my password<br>Sign in with another account                                                                                                    | <ul> <li>Digite a sua password.</li> <li>Clique em "Sign in".</li> </ul>                                                                                                    |

| <ul> <li>We've sent a notification to your mobile device. Please open the Microsoft Authenticator app to respond.</li> <li>Waving trouble? Clan in another wat</li> <li>More information</li> </ul>                                                                                                    | Em alguns casos pode ter de voltar a aprovar<br>o acesso.                                                                                                    |
|----------------------------------------------------------------------------------------------------|----------------------------------------------------------------------------------------------------|
| CONVERSIDADE     Purce.pt     Stay signed in?     Do this to reduce the number of times you are asked     to sign in.     Don't show this again     No Yes                                                                                                    | <ul> <li>Clicar em "Yes", com a mesma ressalva<br/>feita anteriormente.</li> </ul>                                                                                                    |
| Constrained  Constrained  Cons | <ul> <li>Se não tiver configurado pelo menos um dos meios que o serviço oferece para redefinir a sua password tem de o configurar.</li> <li>Recomenda-se que configure os dois meios de recuperação da password:</li> <li>Clique em "Change" à frente de "Athentication Phone" para indicar um número de telemóvel; e</li> <li>Clique em "Change" à frente de</li> </ul>                                    |
|                                                                                                    | <ul> <li>"Authentication Email Address" para<br/>indicar um endereço de correio<br/>electrónico.</li> <li>Clique em "looks good", depois de feita a<br/>configuração do número de telemóvel e do<br/>endereço de correio electrónico de<br/>autenticação.</li> <li>ATENÇÃO: o endereço de correio electrónico<br/>indicado não pode ser do domínio ucp.pt (e.g.,<br/>pode usar uma conta gmail).</li> </ul> |
|                                                                                                    | A sua conta está configurada. Pode usar o<br>Self-service Password Reset Portal.                                                                                                    |

## Utilização do portal de Self-service Password Reset

No caso de se esquecer da sua password de acesso ao Microsoft 365 deverá executar os passos seguintes para definir uma nova password.

| Microsoft Pick an account                                                                                                    | <ul> <li>Vá a <u>https://portal.office.com</u>.</li> <li>Clique sobre a conta para a qual pretende redefinir a password de acesso.</li> </ul>                                                                            |
|----------------------------------------------------------------------------------------------------|----------------------------------------------------------------------------------------------------|
| CUNVERSIDADE<br>CONTUCICA<br>Parter password<br>Password<br>Forgotten my password<br>Sign in                                                                                                    | Clique em "Forgotten my password".                                                                                                    |
| Every enderging of the product of the product of th | <ul> <li>Digite o seu User ID na caixa de cima<br/>(coincide com o seu endereço de correio<br/>electrónico).</li> <li>Digite na caixa de baixo os caracteres que<br/>vê na imagem.</li> <li>Clique em "Next".</li> </ul> |

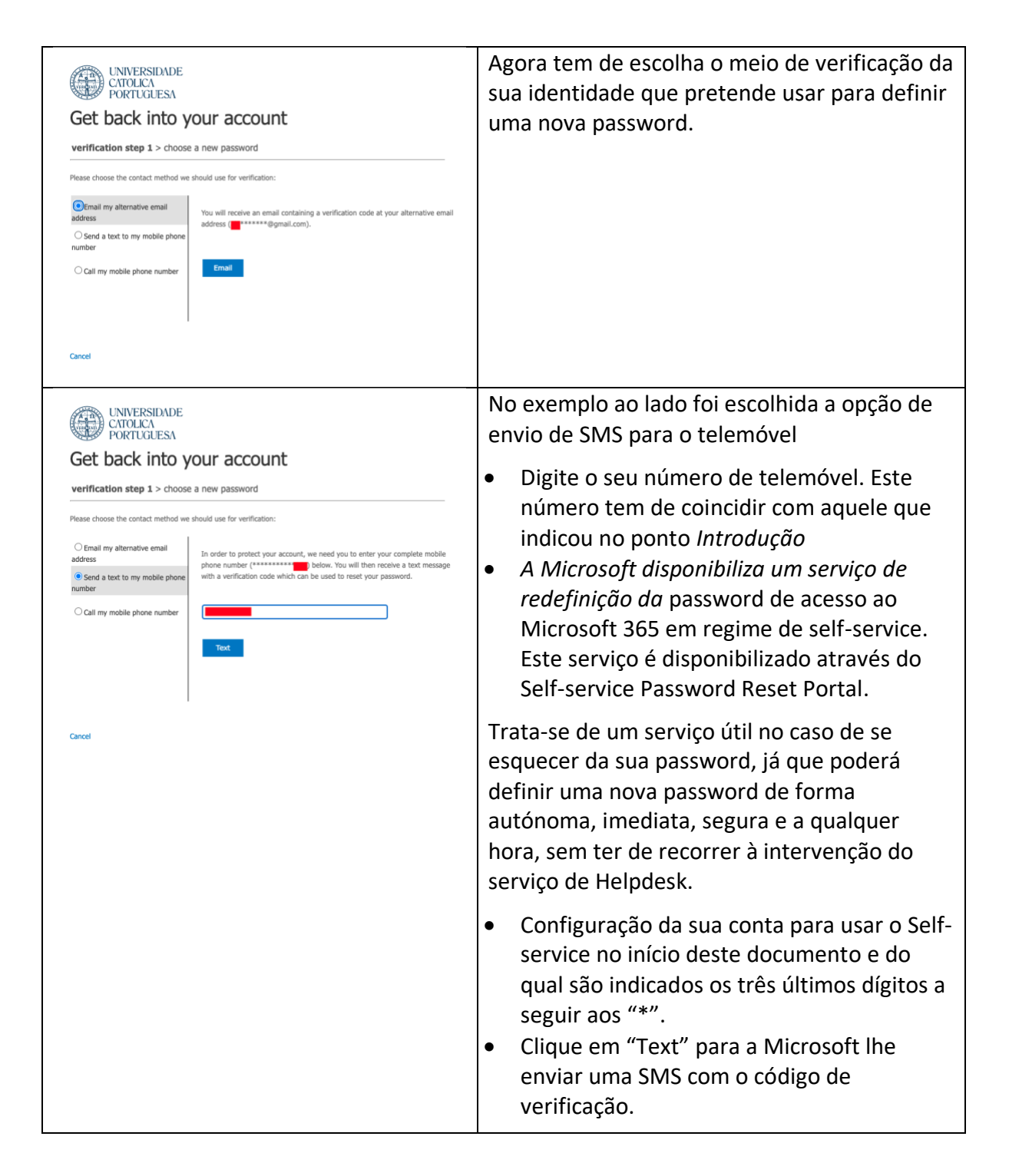

| Get back into your account                                                                                                    | <ul> <li>Digite o código de verificação que recebeu<br/>na SMS que a Microsoft lhe enviou.</li> <li>Clique em "Next".</li> </ul>                                                                                                    |
|----------------------------------------------------------------------------------------------------|----------------------------------------------------------------------------------------------------|
| Please choose the contact method we should use for verification:         Image: Image: Image | Nota: se não tiver recebido a SMS clique em<br>"Try again". Se os problemas persistirem<br>clique em "Contact your administrator".                                                                                                    |
| VINVERSIDADE<br>CATOLICA<br>PORTUGUESA<br>Get back into your account<br>verification step 1 <> choose a new password<br>* Enter new password:<br>* Confirm new password:                                                                                                    | <ul> <li>Digite a sua nova password na caixa de cima e volte a digitar a mesma password na caixa de baixo.</li> <li>Clique em "Finish".</li> </ul>                                                                                                    |
| WINIVERSIDADE   CATCHERSIDADE   PORTUGUESA                                                                                                    | Por questões de segurança, o Microsoft 365<br>exige que a password por si digitada respeite<br>um conjunto de regras. Caso isso não<br>aconteça verá a mensagem de erro da<br>imagem e terá de escolher e digitar uma nova<br>password que respeite as regras. |

| UNIVERSIDADE<br>CATOLICA<br>PORTUGUESA                                                                 | A definição e uma nova password está<br>concluída. Já pode entrar no Microsoft 365<br>com a sua nova password.                                                                                                    |
|----------------------------------------------------------------------------------------------------|----------------------------------------------------------------------------------------------------|
| Get back into your account Vour password has been reset To sign in with your new password, click here. | Nota: não esqueça que terá de alterar a<br>password também no Outlook, Teams, etc.<br>em todos os seus dispositivos (computadores,<br>telemóveis, tablets, etc.). Caso não utilize o<br>Outlook, mas antes outro cliente de correio<br>electrónico terá de fazer o mesmo nesse<br>cliente. |
| Your ucp.pt password has been reset  Interest on behalf of usp.pt                                      | Quando voltar a consultar o seu correio<br>electrónico terá recebido uma mensagem da<br>Microsoft a informar que foi definida uma<br>nova password para aceder à sua conta do<br>Microsoft 365.                                                                                            |